## h restoring hope

## **HCBS Online Training**

## You can access the online training as follows:

- 1) Go to www.werestorehope.com.
- On PC: Hover over Resources (on top menu strip), then select Trainings.
  On Mobile Device: Click on (+) Resources, then select Trainings.
- 3) Select HCBS Training.
- 4) Select "View."
- 5) Take Now > Sign up with Google or Sign up with email
  - In order to access the training, you will need to enter your email address and create a password, then select Sign Up.
  - Enter 6-digit code from email into requested field box > Confirm & Set Up.(If you do not see the code in your email, please check your Spam/ Junk.)
- 6) After you've signed up, you'll be directed to the HCBS Program Page, where you will then Select "Start" and then "Continue."
- 7) Once you've completed watching the training video you will then select "Start" and then "Next Step."
- 8) Begin HCBS Quiz then select "Submit."
- 9) Once you have successfully passed, you will need to forward your emailed

certificate to your Restoring Hope administrative contact.

If you have any issues with the **Online** training, please contact **Whitley Lemon at**, whitleylemon@werestorehope.com.